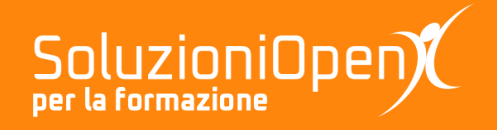

# Le applicazioni di Google: Jamboard

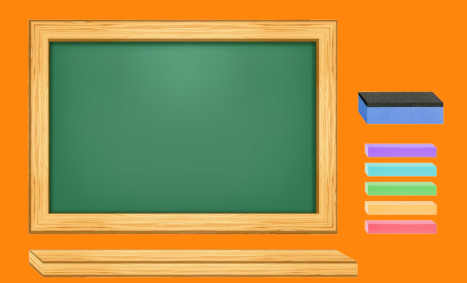

# **Condivisione della lavagna**

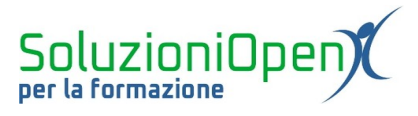

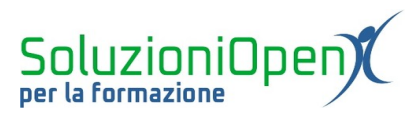

## Indice generale

| Licenza                                       | 4 |
|-----------------------------------------------|---|
| Collaboratori                                 | 4 |
| Data di pubblicazione e versione del software | 4 |
| Condivisione della lavagna                    | 5 |
| Condivisione tramite Google Meet              | 5 |
| Il pulsante Condividi                         | 5 |
| -                                             |   |

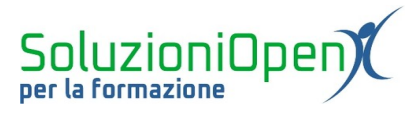

#### Licenza

Copyright © 2020 – Soluzioni Open.

I collaboratori sono elencati nella sezione successiva. Il presente documento può essere distribuito e/o modificato secondo quanto previsto dalla licenza Creative Commons Attributione-Non commerciale - Condividi allo stesso modo (<u>http://creativecommons.org/licenses/by-nc-sa/4.0/deed.it</u>), versione 4.0 o successive.

Tutti i marchi citati nel documento appartengono ai legittimi proprietari.

#### Collaboratori

- Antonio Faccioli
- Samantha Ferrucci

#### Data di pubblicazione e versione del software

Data di pubblicazione 23/04/2020. Basato su Google.

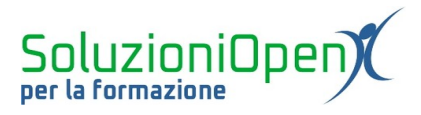

### Condivisione della lavagna

Al termine della realizzazione della lavagna, arriva il momento della sua condivisione con gli studenti.

I metodi per eseguire quest'operazione sono due:

- ➢ Google Meet;
- > pulsante Condividi all'interno del programma.

### Condivisione tramite Google Meet

La proiezione del Jam attraverso Google Meet durante la lezione avviene usando la stessa modalità di presentazione di altri documenti.

Vediamo insieme:

- > aprire Google Meet e avviare la riunione;
- > clic sul pulsante *Presenta ora* nella barra inferiore di Meet;
- selezionare Il tuo schermo intero;
- selezionare lo schermo nella finestra di dialogo che si apre;
- clic Condividi;
- > aprire la lavagna creata.

In questo modo gli studenti potranno visualizzare il Jam.

Per indicare i vari punti scritti nella lavagna, Jamboard offre lo strumento Laser:

- clic sul pulsante Laser;
- > muovere il mouse, indicando i punti specifici a cui prestare attenzione.

La scia del laser scompare, passando da una zona all'altra della lavagna.

#### Il pulsante Condividi

Come possiamo vedere dall'interfaccia di Jamboard, in alto a destra troviamo il pulsante Condividi.

Questo significa che è possibile condividere la lavagna creata come qualsiasi altro file realizzato con Documenti, Fogli e Presentazioni Google.

In questo modo è possibile realizzare una condivisione totale del Jam, permettendo agli studenti di intervenire in modo diretto sulla lavagna.

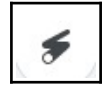

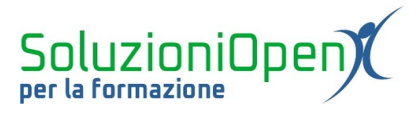

Vediamo come funziona:

clic sul pulsante Condividi;

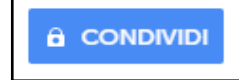

Si apre una finestra di dialogo in cui effettuare le scelte di condivisione:

- Modificare: piena condivisione, lo studente può intervenire e scrivere sulla lavagna;
- Visualizzare: condivisione limitata, lo studente può solamente leggere quanto scritto dall'insegnante.

| btte  |                                                 |        |                   |
|-------|-------------------------------------------------|--------|-------------------|
| тц    | s://jamboard.google.com/d/1zGlyZdpXygaZFBG1bpWg | 3Xep8G | SwWqTmeAZiS3mk    |
| Chi h | a accesso                                       |        |                   |
| Ô     | Privato - Solo tu puoi accedere.                |        | Cambia            |
| •     |                                                 |        | È il proprietario |
|       |                                                 |        |                   |
| Inv   | ita persone:                                    |        |                   |
| Inv   | ita persone:<br>iserisci nomi o indirizzi email |        | 1 -               |
| Inv   | ita persone:<br>Iserisci nomi o indirizzi email | ✓      | Può modificare    |

Figura 1: Condividere Jam

- > Inserire l'indirizzo email delle persone con cui condividere la lavagna;
- ➢ clic Fine.